# How to Fix Not a PNG File Error on Adobe Photoshop

Learn how to fix a "not a PNG file" error in Adobe Photoshop. That way you can edit your images without having to resort to other less convenient options.

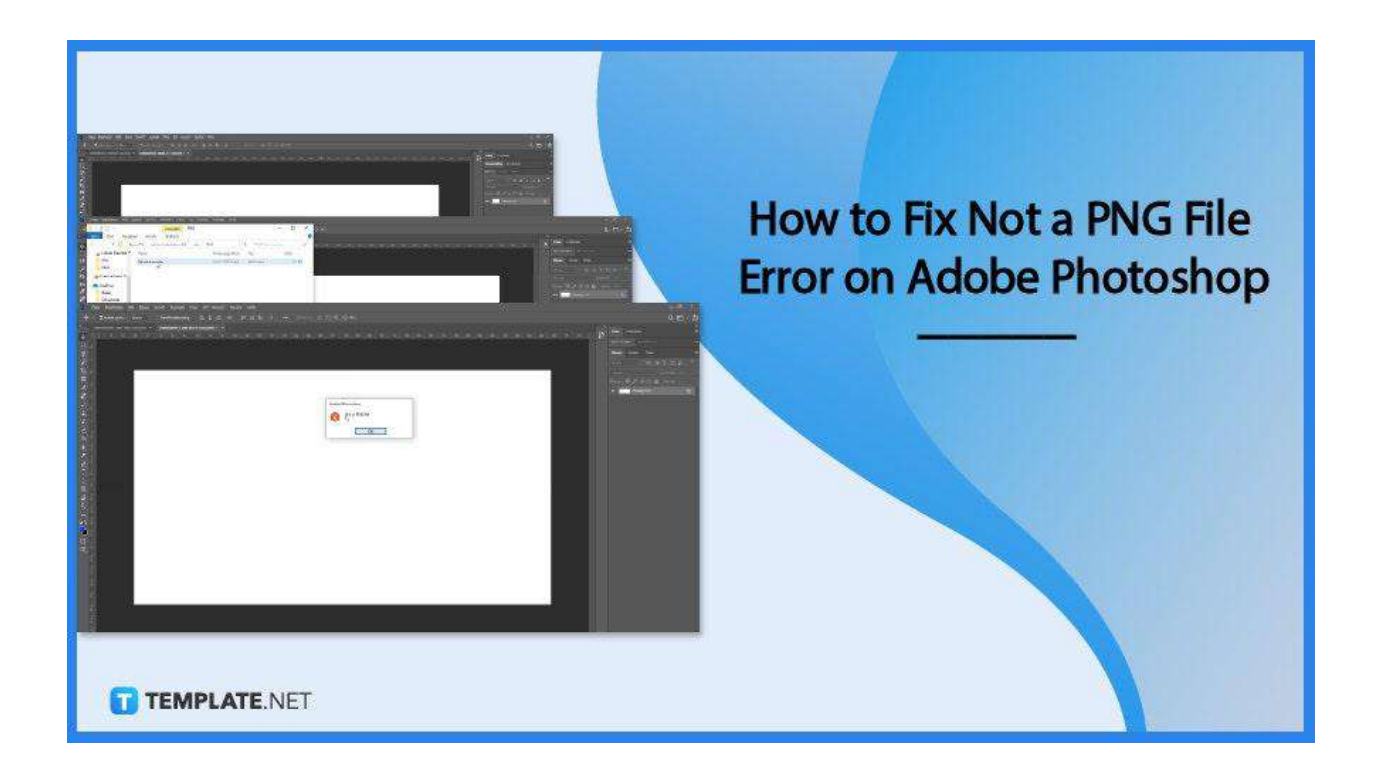

# How to Fix Not a PNG File Error on Adobe Photoshop

The reason this occurs is that the PNG file format might not be the correct one. Here are steps on how to fix it right away:

### • Step 1: Update your Photoshop

To ensure that this is a success, you must update Adobe photoshop to its latest

version. That way, it can be more efficient in processing image files.

## • Step 2: Open or Find Original Image

Find the image you want to work on whether it's from an email, a site, or a device.

|                                                                                                    | Deputer 1969 - 1 X gran | ۹ <u>ت</u>   |
|----------------------------------------------------------------------------------------------------|-------------------------|--------------|
| Fait Gai Biggin   Could Base of A File Die   Could Base of A File Die   Could Base of A Die Die   Die File Die Die   Die File Die Die |                         |              |
| 4                                                                                                    |                         | TEMPLATE.NET |

#### • Step 3: Download or Screenshot

Once you see the photo, you can either download it and save the image as a PNG,

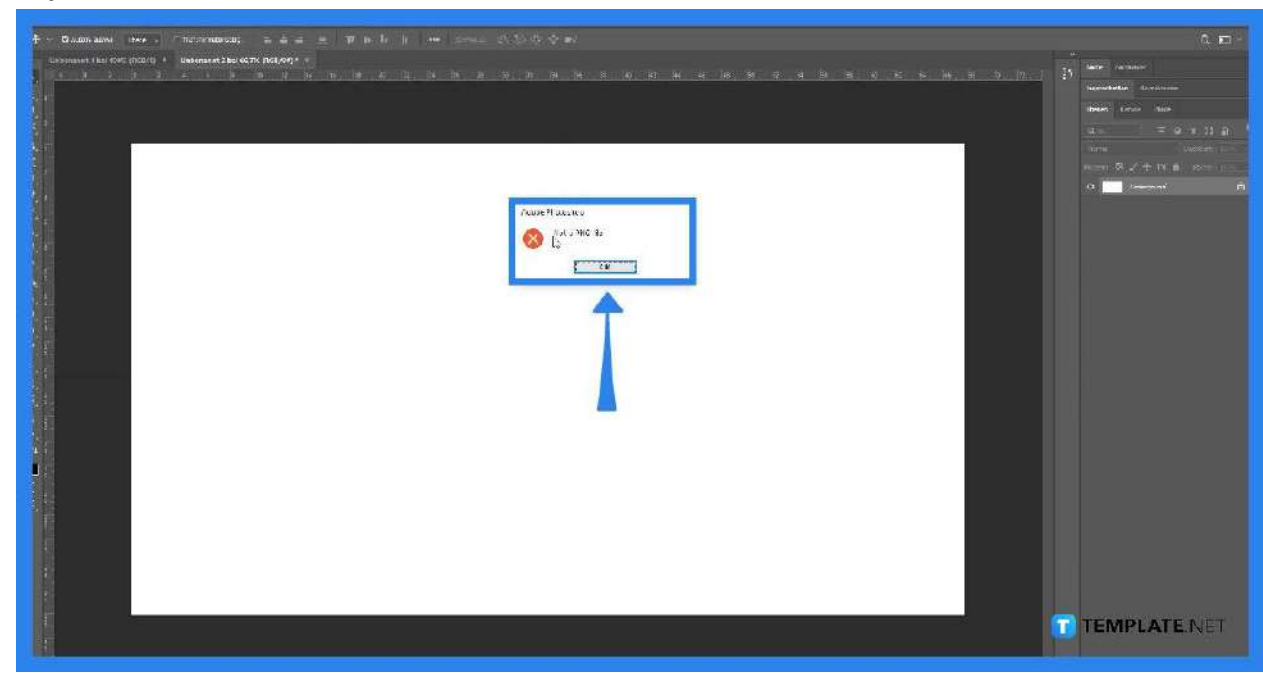

or you can screenshot it and save it as a PNG as well. Either works.

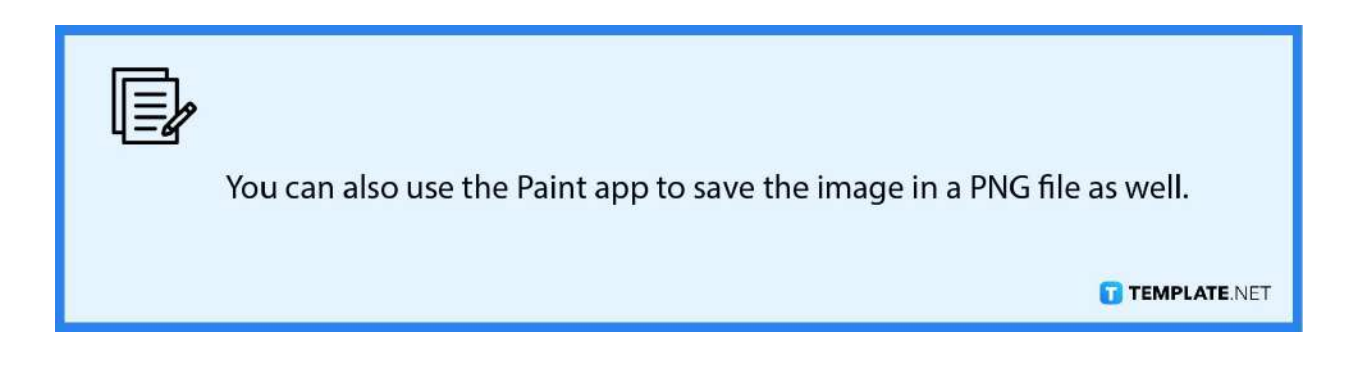

# FAQs

#### How can I make my image a PNG file with Paint?

Open the image in the Paint app, insert your image, and then click the File tab, followed by Save As, so you can turn it into a PNG file.

## What is the cause of the "not a PNG" error?

The causes of that error result in the image file being on a format that is not PNG.

# Should I always update my Adobe Photoshop to fix this issue?

It is not always necessary to do so, but it is recommended if there is an update/latest version available.